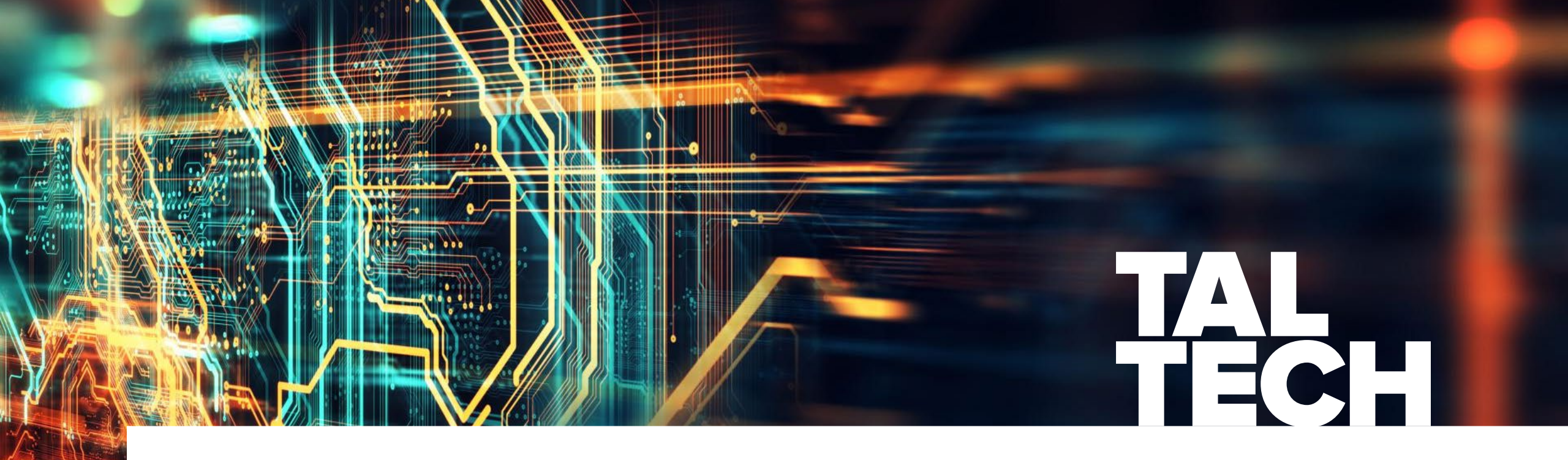

# **RUUMILINE PLANEERIMINE, ESKIIS**

**Raido Puust**, *MSc*, *PhD raido.puust@taltech.ee* 

## ÜLEVAADE

- Olemasoleva olukorra kirjeldamine
- Sõidutee eskiis
- Sademeveesüsteemi eskiis
- Vooluveekogu ületamise analüüs
- Eskiis kui alternatiivide võrdlus
- Projektipõhine koostöö
- Eskiis vs eelprojekt (põhiprojekt)
- Maa- ja Ruumiameti fotokaart (WMS teenus)
- Maa- ja Ruumiameti kõrgusandmed (LiDAR)
- Punktipilvest loodud maapind

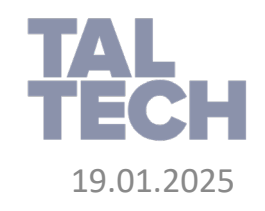

#### **OLEMASOLEVA OLUKORRA KIRJELDAMINE**

- Ruumiline planeerimine kaasab endas olemasoleva olukorra kirjeldamist
- Mõõdistamine ei ole otstarbekas ajamahukuse tõttu, eelarve, geograafilised piirangud
- Viiakse läbi vabalt kättesaadava andmestiku baasil
- Kui kaua võiks selleks aega kuluda?
- Milliseid oskuseid on selleks vaja?
- Üldjuhul viiakse läbi:
  - Kaasates mitmeid erinevaid veebipõhiseid allikaid
  - Eel(põhi)projekti loomise tarkvara kui pinnaobjekti loomine
  - Kaardirakendused GIS andmestiku kaasamiseks
  - Pluginad/moodulid andmete üle kandmiseks (tõlkimine)

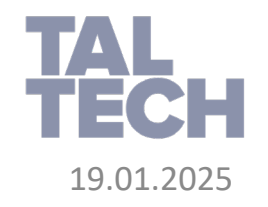

## **OLEMASOLEVA OLUKORRA KIRJELDAMINE (AUTODESK NÄIDE)**

• Sõltuvalt tarkvara valikust võivad sammud olla järgmised:

#### Autodesk Civil 3D

- 1. Andmete hankimine
- 2. Andmete konverteerimine
- 3. Töökeskkonna seadistus
- 4. Pinnaobjekti loomine GIS andmestikust
- 5. Pildimaterjali kaasamine (nt WMS, Maa-amet)
- 6. Vektorandmestiku import

**Tulemus:** Aerofoto ühes kontuur- ja teiste joontega

- Autodesk Civil 3D tarkvara astub mängu kui:
  - Olemas on täpsem mõõdistusandmestik
  - Mõõdistusandmete töötlemiseks
  - Pinnaobjekti loomiseks
  - Põhiprojekti/tööjooniste loomiseks

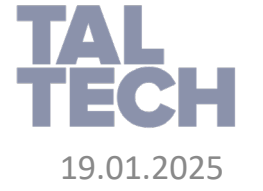

• Soovi korral saab Civil 3D täpse pinnaobjekti üle kanda InfraWorks mudelisse

#### Autodesk InfraWorks

- 1. Ava Model Builder
- 2. Vali ala
- 3. Loo mudel

**Tulemus:** 3D mudel koos pinna-mudeliga, aerofoto sulandub pinnaobjektile, 3D sõiduteed, 3D veekogud, 3D hooned

#### **OLEMASOLEVA OLUKORRA KIRJELDAMINE (AUTODESK NÄIDE)**

Ajalised võrdlused samaväärse töö tegemiseks (minutites), kus eskiisi loomiseks kasutatakse selleks mõeldud tarkvara

TAL TECH

19.01.2025

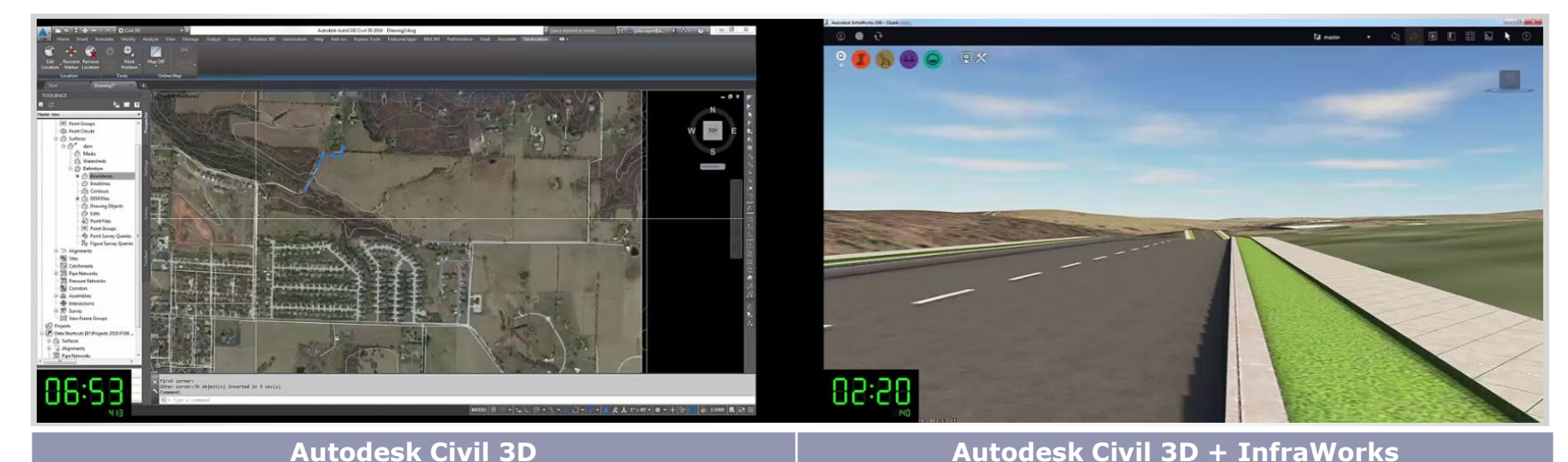

| Enne mõõdistust                                                        |                                                                                                    |  |  |  |  |
|------------------------------------------------------------------------|----------------------------------------------------------------------------------------------------|--|--|--|--|
| Andmestiku kokku saamiseks kulub tõenäoliselt tunde                    | Andmete otsimisele aega ei kulu                                                                    |  |  |  |  |
| Eksperdi tase, oskused elementaarne                                    | Lihtne tegevus, väike ajakulu õppimisele                                                           |  |  |  |  |
| Eeldab mitut erinevat lähenemist, lahknevate andmeallikate tõttu       | Üks ainus samm – "Loo mudel"                                                                       |  |  |  |  |
| Tulemus: Aerofoto koos kontuur- ja teiste joonobjektidega              | Tulemus: 3D maapinnamudel, aerofoto kohandatud pinnamudeliga, 3D sõiduteed, 3D veekogud, 3D hooned |  |  |  |  |
| Peale mõõdistust                                                       |                                                                                                    |  |  |  |  |
| Civil 3D kasutatakse põhiprojekti, olemasoleva olukorra kirjeldamiseks | Põhiprojekti infot saab kaasata kontekstikesksesse visualiseerimisse (3D)                          |  |  |  |  |
| Tulemus                                                                |                                                                                                    |  |  |  |  |
| Põhiprojekti tähenduses olemasoleva olukorra joonised                  | Põhiprojekti tähenduses olemasoleva olukorra joonised ning konteksti keskne<br>3D mudel            |  |  |  |  |
|                                                                        |                                                                                                    |  |  |  |  |

Allikas: Ekraanitõmmised Autodesk tarkvara projektidest

5

## **SÕIDUTEE ESKIIS**

- Eesmärk: Luua kiirelt sõidutee planeering aga kaasates projekteerimise üldnõudeid
  - Peaks kasutama nii horisontaal- kui vertikaalplaneerimist
  - Peaks esitama mõistliku täpsusega mahtude arvutust (väljavõte) – täitmine, eemaldamine
  - Kui kaua võiks selle ülesande täitmine aega võtta?
  - Milliseid oskuseid on selleks vaja?

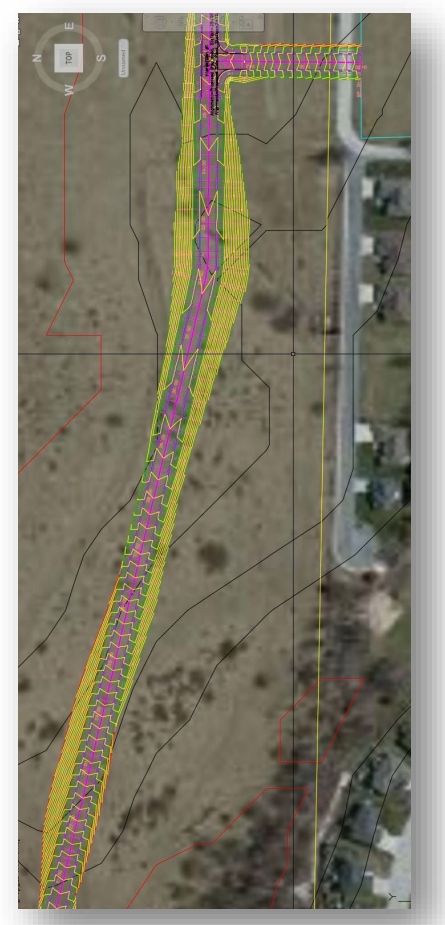

Allikas: Ekraanitõmmised Autodesk tarkvara projektidest

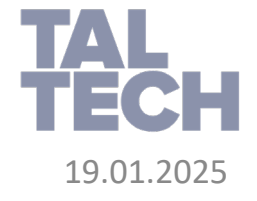

## SÕIDUTEE ESKIIS (AUTODESK NÄIDE)

• Sõltuvalt tarkvara valikust võivad sammud olla järgmised:

#### **Autodesk Civil 3D**

- 1. Skitseeri sõidutee kulgemine
- 2. Loo telgjoon
- 3. Loo olemasolev profiiljoon
- 4. Loo projekteeritud profiiljoon
- 5. Loo teised sõiduteed
- 6. Loo ristlõige (assembly)
- 7. Loo koridormudel
- 8. Loo koridormudeli pind
- 9. Tee ristmiku projekt
- 10. Puhasta pinnaobjekt

#### Tulemus: 3D "wireframe" mudel kontuuridega

# **TAL** 19.01.2025

#### Autodesk InfraWorks

- 1. Käivita sõidutee loomise töövahend
- 2. Vali sõidutee stiil
- 3. Joonista sõidutee

**Tulemus:** 3D sõidutee sõidu-radadega, äärekivi, kõnnitee jne, automaatne ristmik

# SÕIDUTEE ESKIIS (AUTODESK NÄIDE)

Autodesk Civil 3D tarkvaras ei ole vahet, kas loome esmast projekti (eelprojekt) või põhiprojekti täpsusega sõidutee mudelit - samad protseduurid on vaja läbida!

Autodesk Civil 3D on vajalik:

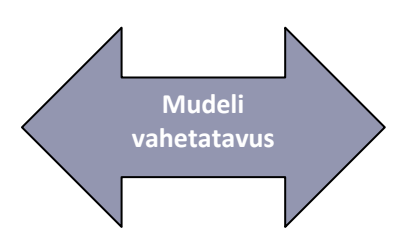

- Tööjooniste ettevalmistamiseks
- Sildistamine (plaan, profiil)
- Ristlõiked

19.01.2025

- Detailsuste ning märkuste lisamine
- Vajalik hinnapakkumise ning ehitusjooniste valmistamiseks

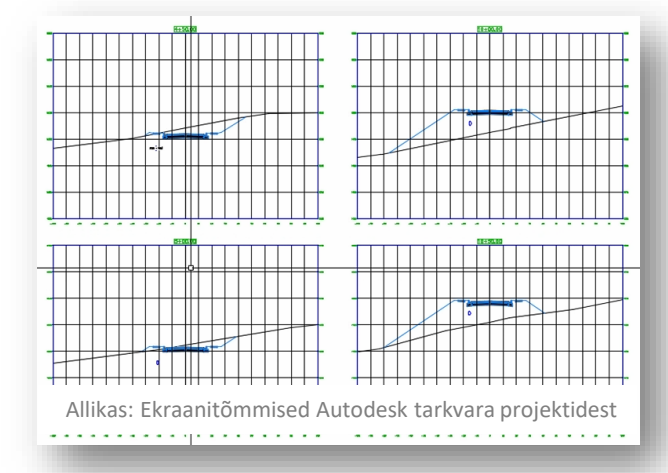

Autodesk InfraWorks tarkvaras - eskiis:

- Oskused omandab sedalaadi projekti koostamiseks paari minutiga!
- Lisakoolitust võib vajada see, kes soovib täpsemat projekti koostada
- Automaatse projekteerimisvõtete juures kaasatakse eelduseid
- PVI (*point of vertical intersection*) punktid valitakse automaatselt maapinnamudeli, projektkiiruse jne järgi.
- Ristmiku eeldatav geomeetria
- Horisontaalne projektinfo baseerub projektkiirusel
- Kogu geomeetria, mis baseerub eeldustel on redigeeritav

8

## SÕIDUTEE ESKIIS (AUTODESK NÄIDE)

Ajalised võrdlused samaväärse töö tegemiseks (minutites), kus eskiisi loomiseks kasutatakse selleks mõeldud tarkvara

TAL TECH

19.01.2025

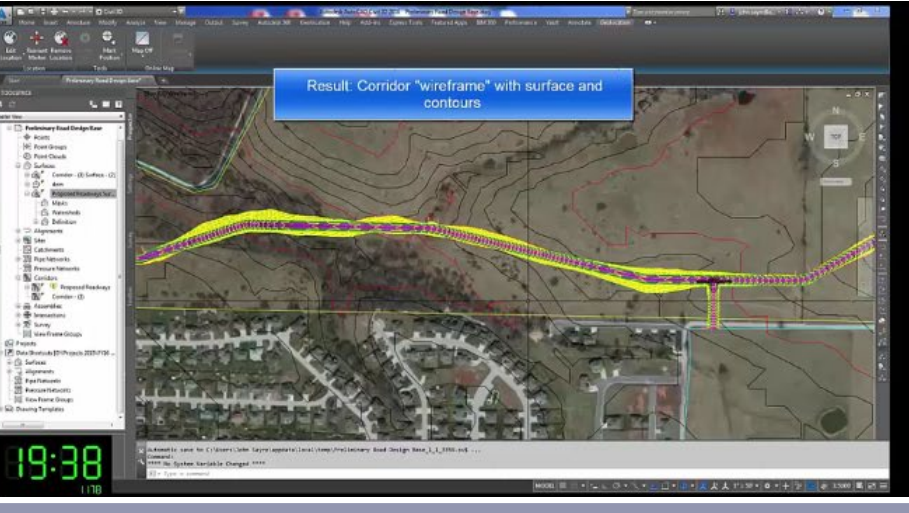

#### Autodesk Civil 3D

| Eskiis                                           |                                                                                               |  |  |  |  |  |
|--------------------------------------------------|-----------------------------------------------------------------------------------------------|--|--|--|--|--|
| 10-sammu, 20 minutit                             | 3-sammu, 40 sekundit                                                                          |  |  |  |  |  |
| Eksperttasemel oskuste vajadus ning kogemus      | Lihtne protsess – vähene koolitusvajadus                                                      |  |  |  |  |  |
| Esialgse projekti jaoks liialt detailne          | Piisav detailsus eelprojekti tarvis                                                           |  |  |  |  |  |
| Eelduseid ei tehta, 100% projekteerija otsustada | Kasutatakse eelduseid = kiire aga nutikas projekteerimine                                     |  |  |  |  |  |
| Põhiprojekt                                      |                                                                                               |  |  |  |  |  |
| Põhiprojekt: Autodesk Civil 3D                   | InfraWorks mudelit saab avada Autodesk Civil 3D tarkvaras –<br>üksikasjalikum projekteerimine |  |  |  |  |  |
| Tulemus                                          |                                                                                               |  |  |  |  |  |
| Põhiprojekti mudel ning ehitusdokumentatsioon    | Põhiprojekti mudel, ehitusdokumentatsioon, konteksti keskne 3D mudel                          |  |  |  |  |  |
|                                                  |                                                                                               |  |  |  |  |  |

0 • e

88:88

Result: 3D road with lanes, curbs, sidwalks,etc

and designed intersection

Autodesk Civil 3D + InfraWorks

0

Allikas: Ekraanitõmmised Autodesk tarkvara projektidest

tal manar 🔹 🗘 🔝 🛃 🗐 🖽

100 H

#### SADEMEVEESÜSTEEMI ESKIIS

Eesmärk: Loo kiirelt äravoolusüsteem (restkaevud, kaevud ning torud) tegemaks esialgset hinnakalkulatsiooni

- Peaks lähtuma insenerialastest põhitõdedest (kalded, kõrgused)
- Peaks esitama läbimõõdud/suurused, et kalkulatsiooni oleks võimalik teha
- Kui kaua sellele võiks aega kuluda?
- Milliseid oskuseid on selleks vaja?

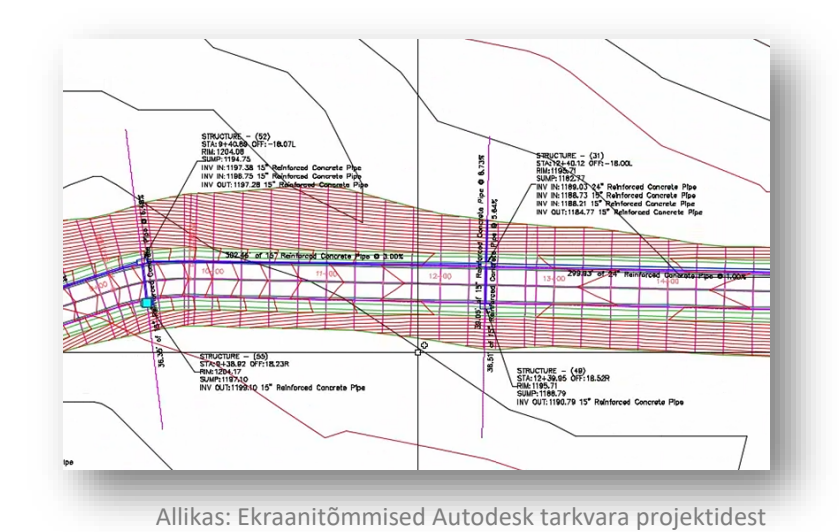

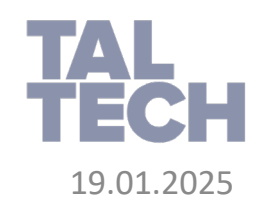

## SADEMEVEESÜSTEEMI ESKIIS (AUTODESK NÄIDE)

• Sõltuvalt tarkvara valikust võivad sammud olla järgmised:

#### **Autodesk Civil 3D**

- 1. Leia madalaimad punktid
- 2. Määra vahekaugused
- 3. Lisa restkaevud, torud
- 4. Restkaevude ümberpaigutamine
- 5. Muuda torude läbimõõtusid
- 6. Loo lisatorud, -kaevud
- 7. Arvuta mahud

**Tulemus:** Äravoolusüsteem ühes inseneriliku vaistuga valitud läbimõõtudega.

#### **Autodesk InfraWorks**

- 1. Käivita "Add Pavement Drainage"
- 2. Käivita "Quantities"
- 3. Käivita "Size Pavement Drainage"

**Tulemus:** 3D sõidutee ühes sõiduradadega, äärekivi, kõnnitee, ristmik + 3D äravoolusüsteem.

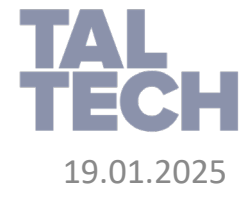

## SADEMEVEESÜSTEEMI ESKIIS (AUTODESK NÄIDE)

- InfraWorks mudelit saab avada Autodesk Civil 3D tarkvaras
- Autodesk Civil 3D tarkvara saab seejärel kasutada põhiprojekti läbiviimiseks, dokumentatsiooni loomine
- Põhiprojekti info saab üle kanda InfraWorks visualiseerimiseks

Autodesk Civil 3D on vajalik:

- Tööjooniste ettevalmistamiseks
- Sildistamine (plaan, profiil)
- Ristlõiked
- Detailsuste ning märkuste lisamine
- Vajalik hinnapakkumise ning ehitusjooniste valmistamiseks

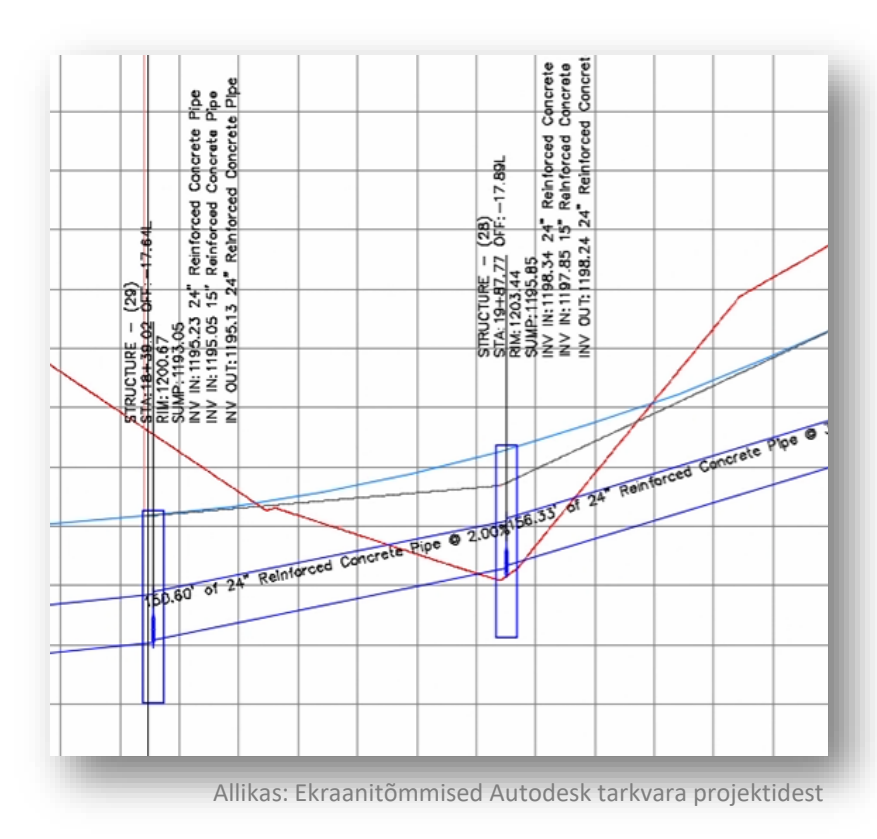

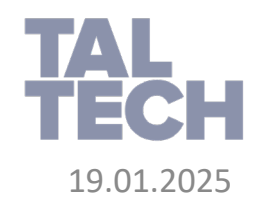

#### SADEMEVEESÜSTEEMI ESKIIS (AUTODESK NÄIDE)

9 🚯 🛞 🕒 🖬 🗶 😐 🔍 🗙 Storm system with "educated Result: Storm system with sized pipes and uesses" for size 88:88 23:30 Autodesk Civil 3D Autodesk Civil 3D + InfraWorks Eskiis Piinlikult täpne, detailne protsess 3-sammu, 1 minut Eeldab eksperdi tasemel oskuseid ning kogemust Lihtne protsess – vähene ajakulu koolitusele Detailsem kui eelprojekti jaoks vajalik Paraja detailsusega eelprojekti tarvis Eelduseid ei tehta, 100% projekteerija otsus Eeldused = kiirem projekteerimine aga nutikalt Põhiprojekt Põhiprojekt jätkub Autodesk Civil 3D tarkvaras InfraWorks mudelit saab avada Autodesk Civil 3D tarkvaras - tööprojekti sammud Tulemus Põhiprojekt ning ehitusdokumentatsioon Põhiprojekti mudel, konstruktsiooni dokumentatsioon, kontekstipõhine 3D mudel

Allikas: Ekraanitõmmised Autodesk tarkvara projektidest

Ajalised võrdlused samaväärse töö tegemiseks (minutites), kus eskiisi loomiseks kasutatakse selleks mõeldud tarkvara

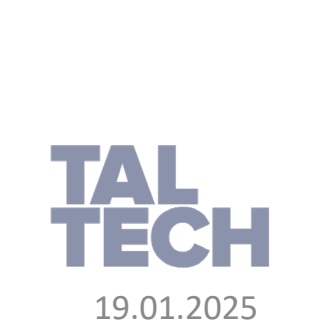

## **VOOLUVEEKOGU ÜLETAMISE ANALÜÜS / ESKIIS**

Eesmärk: Leia vooluhulk ning projekteeri truup

- Peaksid kasutama usaldusväärseid hüdroloogilisi meetodeid / arvutusi, et leida vooluhulk
- Peaksid kaasama insener-spetsiifilist lähenemist leidmaks kalded/kõrgused
- Kui kaua sellele võiks aega kuluda?
- Milliseid oskuseid on selleks vaja?

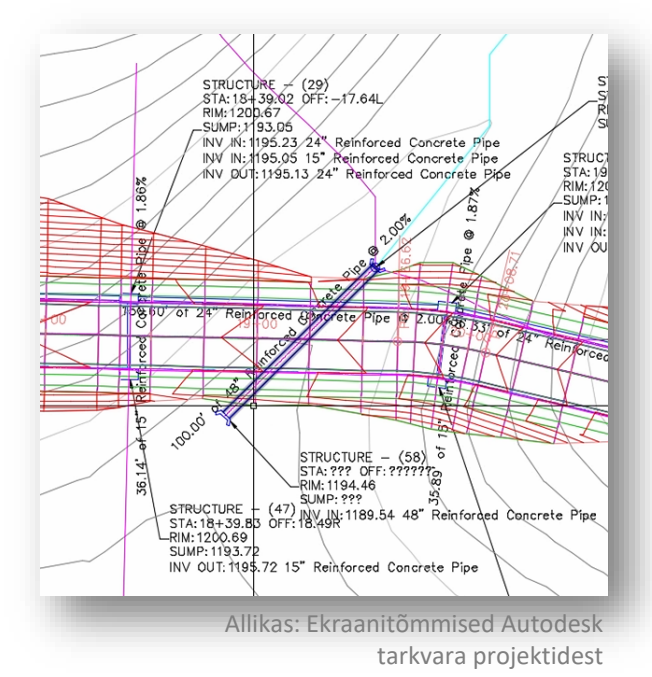

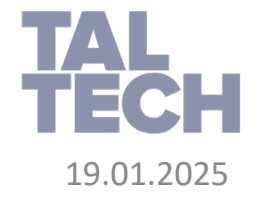

#### VOOLUVEEKOGU ÜLETAMISE ANALÜÜS / ESKIIS (AUTODESK NÄIDE)

• Sõltuvalt tarkvara valikust võivad sammud olla järgmised:

#### Autodesk Civil 3D

- 1. Määra truubi asukoht
- 2. Loo valgala
- 3. Sisesta põhiparameetrid *Hydraflow* moodulisse ning arvuta vooluhulk
- 4. Määra truubi kõrgusmärgid ning pikkus
- 5. Sisesta väärtused, et dimensioneerida truup
- 6. Loo toru ning truubi otsasein

Tulemus: Truubi põhiprojekt

#### **Autodesk InfraWorks**

- 1. Loo valgalad
- 2. Loo truup
- 3. Arvuta voolhulk valgalalt
- 4. Kliki truubil, et see dimensioneerida

Tulemus: Truubi põhiprojekt ühes kontekstiga 3D-s

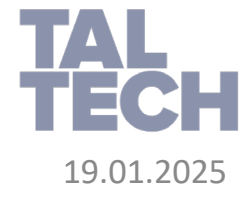

#### VOOLUVEEKOGU ÜLETAMISE ANALÜÜS / ESKIIS (AUTODESK NÄIDE)

- Autodesk Civil 3D tarkvara saab kasutada truubi põhiprojekti loomiseks ning dokumenteerimiseks
- Täpsemaid hüdroloogilisi arvutusi saab teostada täpsema maapinnamudeliga

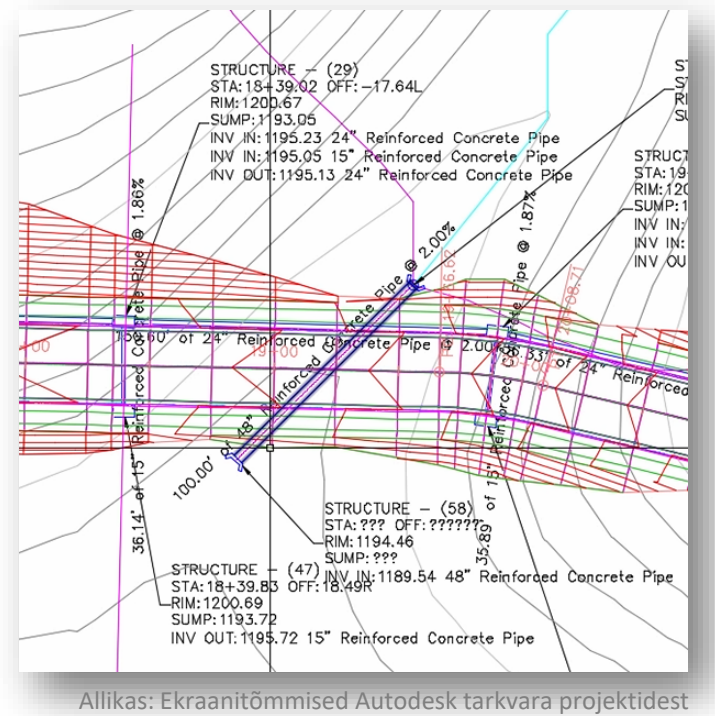

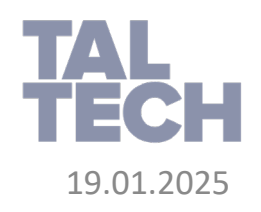

#### VOOLUVEEKOGU ÜLETAMISE ANALÜÜS / ESKIIS (AUTODESK NÄIDE)

Ajalised võrdlused samaväärse töö tegemiseks (minutites), kus eskiisi loomiseks kasutatakse selleks mõeldud tarkvara

**FAL** 

19.01.2025

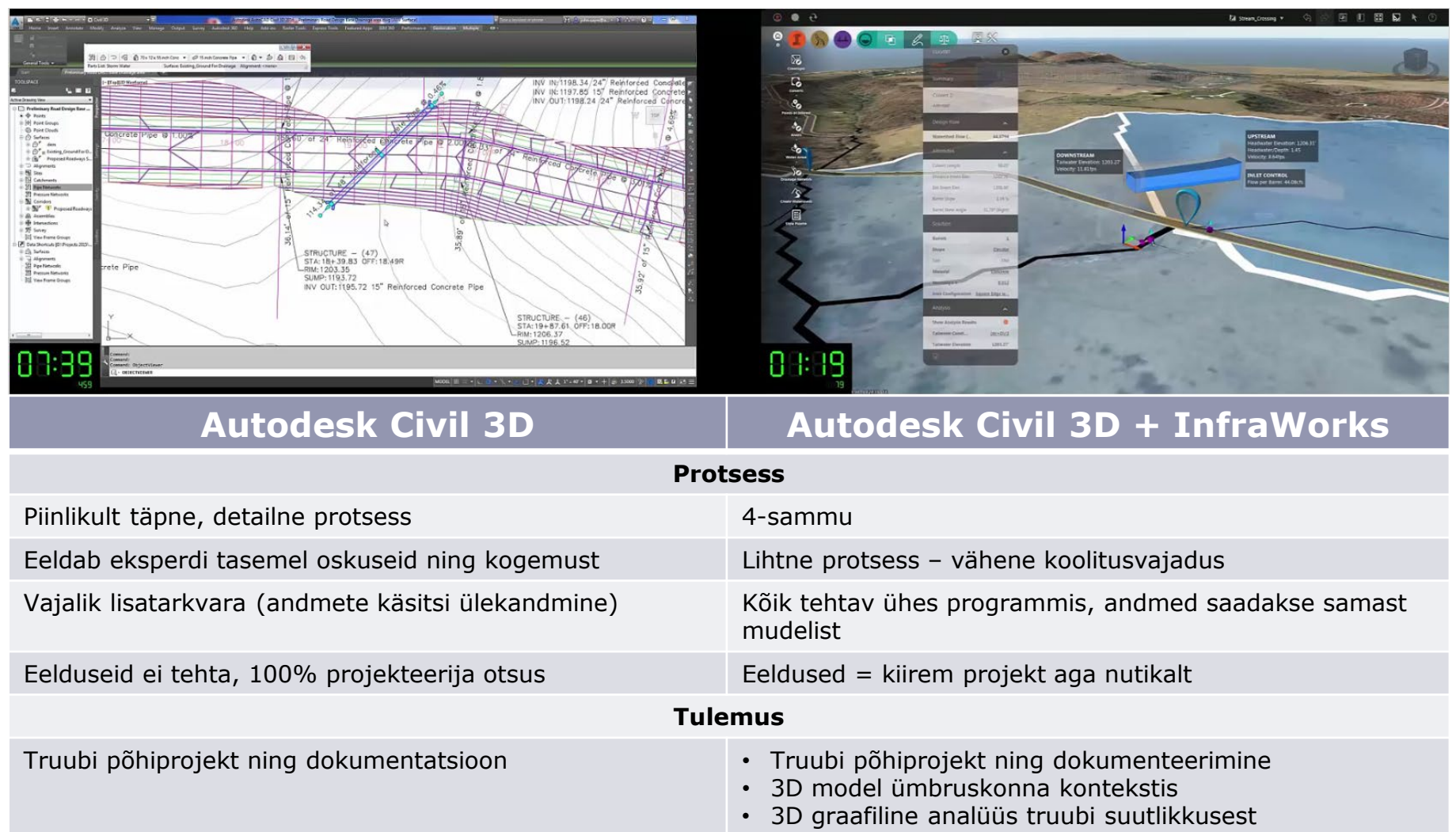

Allikas: Ekraanitõmmised Autodesk tarkvara projektidest

#### **ESKIIS KUI ALTERNATIIVIDE VÕRDLUS**

- Mitme alternatiivse lahenduse loomine ning analüüs
- Erinevate lahenduste visuaalsem esitlemine, et otsustamist lihtsamaks
  muuta

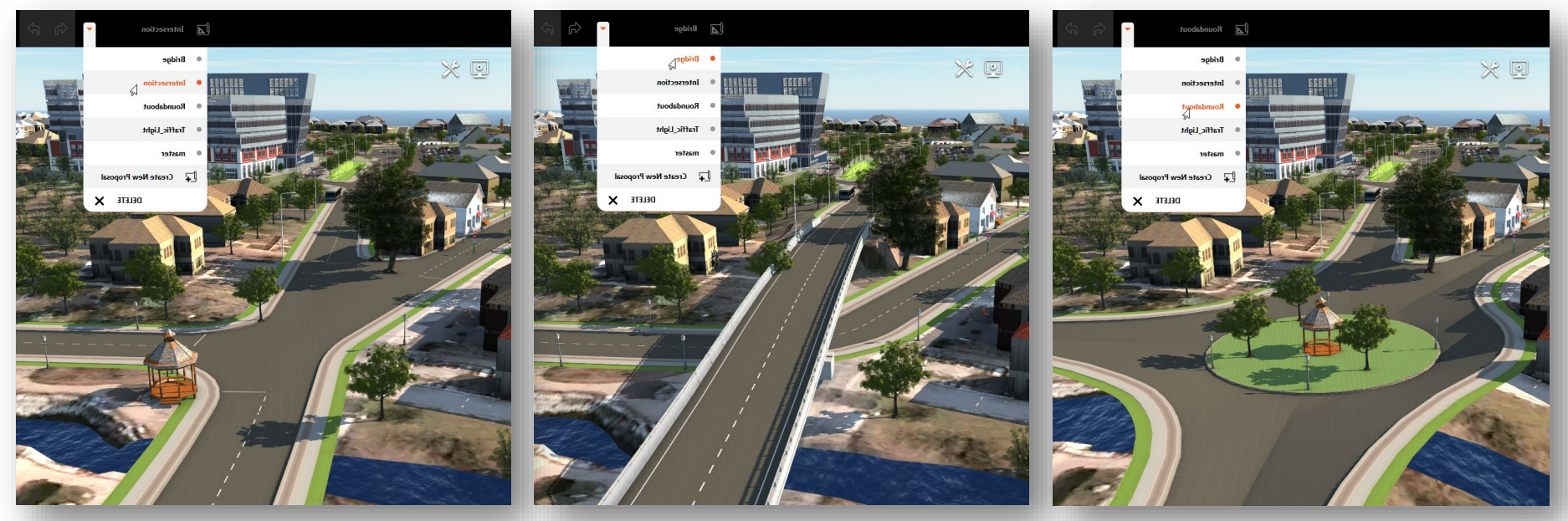

Allikas: Ekraanitõmmised Autodesk InfraWorks projektidest

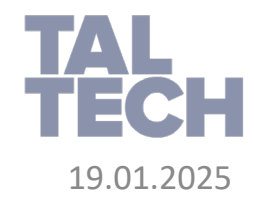

#### ESKIIS KUI ALTERNATIIVIDE VÕRDLUS (ANALÜÜS)

- Mõned näited kiirest analüüsivõimekusest, mis aitab vastu võtta olulisi otsuseid varajases projekti staadiumis:
  - Kas ristmiku projekt tagab vajaliku nähtavuse (nähtavuse arvutus)?
  - Kas sõidutee profiil omab piisavat nähtavust (sõiduteelt nähtavus)?
  - Kas silla ehitamine on liiga kulukas (silla mahud)?
  - Kas valitud restkaevude vahekaugus tagab piisava äravoolu suutlikkuse (äravoolu analüütika)?
  - Kas uusarendus on nähtav ka siit vaatepunktist (nähtavuse kontroll)?
  - Kas antud sõidutee projekt eeldab suuri kaeve-/täitemahtusid (profiili optimeerimine)?

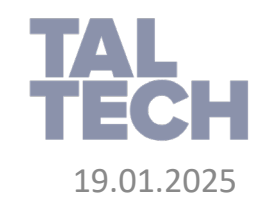

## ESKIIS KUI ALTERNATIIVIDE VÕRDLUS (ANALÜÜS)

 Mõned näited kiirest analüüsivõimekusest, mis aitab vastu võtta olulisi otsuseid varajases projekti staadiumis (Autodesk InfraWorks)

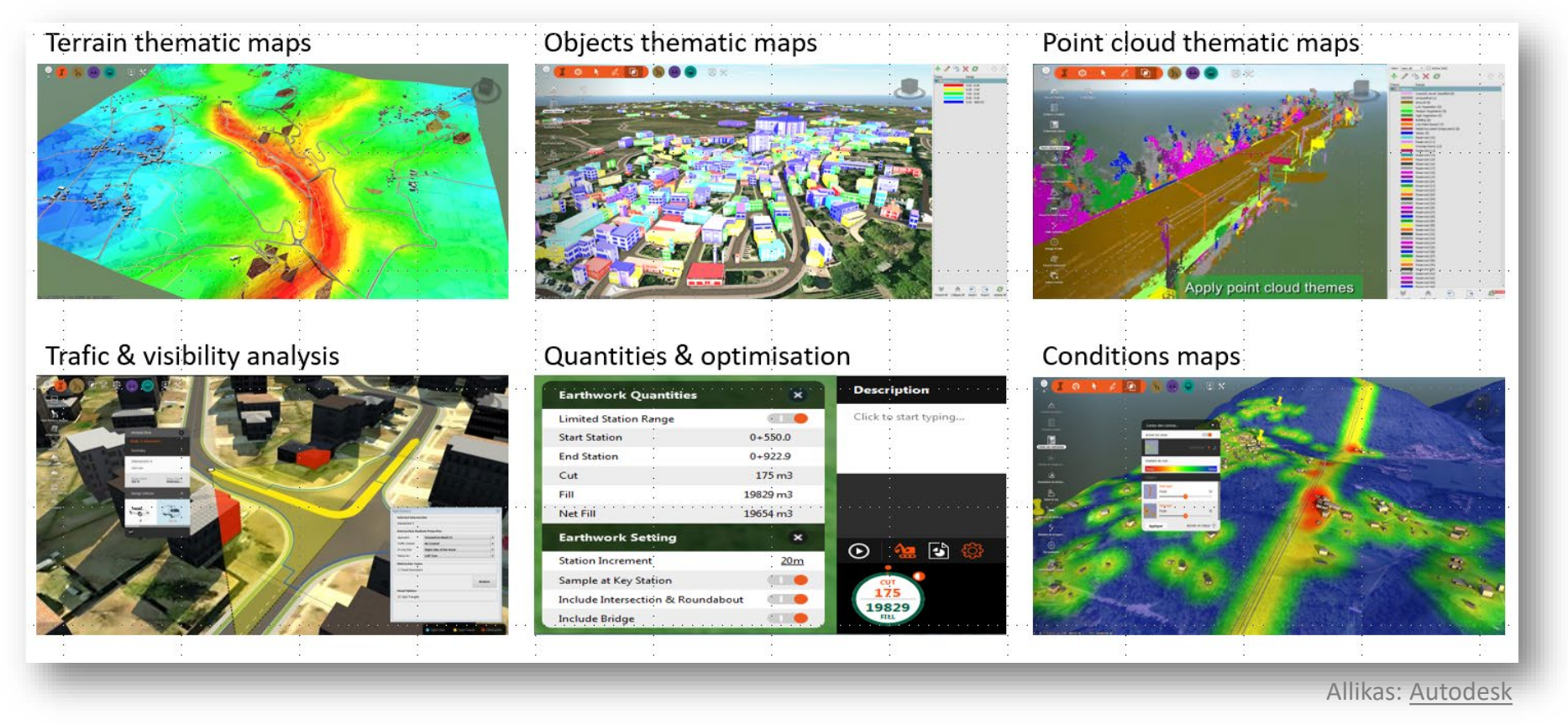

![](_page_19_Picture_3.jpeg)

# **PROJEKTIPÕHINE KOOSTÖÖ**

- Kõikide osalus projektis on oluline!
  - Jooniste jagamine, PDF ?, projektfailid?
    - E-kirjaga?
    - Dropbox ...
  - Mitte kõigil otsustajatel (kaasarääkijatel) ei ole võimalusi avada projektfaile otse (Autodesk Civil 3D, Autodesk Revit, jt).
  - Ametlikku kommenteerimist/kontrollimise protsessi pole võimalik läbi viia, ainult kohtumiste memo ning e-kirjad.
  - Puudub keskne kommentaaride hoidmise keskkond ning neile vastavad tegevused.
  - Objektil olles on info kätte saamine raskendatud.
  - Lahendus: Mudelite veebipõhine jagamine (veebilehitseja kui vaaturprogramm)

![](_page_20_Picture_10.jpeg)

![](_page_20_Picture_11.jpeg)

Allikas: Ekraanitõmmised Autodesk InfraWorks projektidest

![](_page_20_Picture_13.jpeg)

## ESKIIS VS PÕHIPROJEKT

Autodesk Civil 3D fookus on eel(põhi)projektile

- Mõõdistusandmete töötlus
- Vajalik põhiprojekti teostuseks
- Vajalik olukorras, kus eelduseid ei saa teha
- Vajalik pakkumiste esitamiseks ning ehitusdokumentatsiooni loomiseks:
  - Profiilid
  - Ristlõiked
  - Tööjoonised
  - Sildistamine
  - Plaanilised joonised
- Vastavus jooniste esitamise standarditele (geomeetriat puudutav)

![](_page_21_Picture_12.jpeg)

# ESKIIS VS PÕHIPROJEKT: IGAKS TÖÖKS ON OMA TÖÖVAHEND

#### Autodesk Civil 3D

- Põhiprojekti loomiseks
- Kasutaja kontroll tarkvara üle
- Eelduseid ei kaasata
- Dokumenteerimine
  - Profiilid & ristlõiked
  - Tööjoonised & sildistamine
  - Plaanilised joonised
- Vastavus graafilistele standarditele

![](_page_22_Figure_10.jpeg)

#### **Autodesk InfraWorks**

- Eskiis
- Esmane eelprojekt
- Kiire
  - Kasutab pilveteenuseid
  - Eeldused aitavad kiiret, automaatse lahendi leidmist
- Visuaalne
- Alati 3D
- Konteksti haarav
- Lihtne õppida

![](_page_22_Picture_21.jpeg)

#### **MAA- JA RUUMIAMET FOTOKAART (WMS TEENUS)**

- Veendu, et InfraWorks mudel kasutab õiget koordinaatsüsteemi
- Loo \*.xml fail, mis ühendub Maa- ja Ruumiameti WMS teenusega ja võimaldab InfraWorks tarkvarasse alla võtta Maa- ja Ruumiameti kaardikihte

| I Model Properties  | S                                                | ×                           | 📝 C:\01                                                                                                    | -taltech\01_Courses\TalTechDigitalTwin\01 maa-amet WMS\Ma                                                               | a-amet.xml - Notepa            | ad++ —           |             |
|---------------------|--------------------------------------------------|-----------------------------|----------------------------------------------------------------------------------------------------|----------------------------------------------------------------------------------------------------|--------------------------------|------------------|-------------|
| Name:               | TalTechDigitalStart                              |                             | File Edit                                                                                                    | Search View Encoding Language Settings Tools Macro R                                                                    | un Plugins Window<br>🚍 🏾 📑 🐼 🌇 | ' ?<br>] 🔚 💌 💌 🔳 | )<br>• • •  |
| Description:        | This model contains inf<br>OpenStreetMap [http:/ | formation from              | Maa-ar                                                                                                    | netxml 🗷<br>SGDAL WMS>                                                                                                  |                                |                  |             |
| Coordinate Systems  |                                                  | 3                           | <pre>2 E<service name="wms"><br/>3 1.1.1<!--/Version--><br/>4 </service></pre> 4 <pre>ServerUrl&gt;http://kaart.maaamet.ee/wms/fotokaart?</pre> |                                                                                                    |                                |                  |             |
| Database:<br>UCS:   | LL84 (WGS84 datum, La<br>Estonia97.Estonia       | atitude-Longitude; Degrees) | 5<br>6<br>7                                                                                                    | <pre><srs>EFSG:3301</srs> <imageformat>image/jpegEESTIFOTO</imageformat></pre>                                          | at>                            |                  |             |
| Extent              |                                                  |                             | 8<br>9 E<br>10                                                                                                    | -<br>3 <datawindow><br/><upperleftx><b>536738.07</b><th>ftX&gt;</th><th></th><th></th></upperleftx></datawindow>        | ftX>                           |                  |             |
| Define Inte         | eractively: 🏦 Polygon 💌                          | <b>\$</b>                   | 11<br>12<br>13                                                                                                    | <pre><upperlefty>6585250.96<lowerrightx>539024.44<lowerrighty>6583329.97</lowerrighty></lowerrightx></upperlefty></pre> | eftY><br>ightX><br>RightY>     |                  |             |
|                     | X                                                | Y                           | 14<br>15                                                                                                    | <sizex>10000</sizex><br><sizey>8401.921</sizey>                                                                         |                                |                  |             |
| Minimum:<br>Maximum | 536719.57<br>: 539044.11                         | 6583307.30<br>6585273.66    | 16<br>17<br>18                                                                                                    | <pre>- <projection>EPSG:3301</projection> -</pre>                                                                       |                                |                  |             |
|                     |                                                  | Load Extent From File       | length : 50                                                                                                    | 06 lines : 19 Ln : 1 Col : 1 Sel : 0   0                                                                                | Windows (CR LF)                | UTF-8            | IN          |
|                     |                                                  |                             |                                                                                                    |                                                                                                    | Allikas: Ekraani               | tõmmised ta      | arkvaradest |

![](_page_23_Picture_4.jpeg)

## MAA- JA RUUMIAMET KÕRGUSANDMED (LIDAR)

- Samm: Leia kaardi nr ning laadi alla LAZ failid (LiDAR andmed)
- Otsusta, milleks neid andmeid soovid kasutada
- Kui ainult maapinna genereerimiseks, siis filtreeri andmeid ja jäta alles vaid "Classification" = "2"
- Salvesta see kui LAS fail
- Kasutades ReCap tarkvara loo LAS > RCS (RCP on projekti fail)
  - Kui on mitu kaardi ala, kombineeri üheks tervikuks (Export)
  - Impordi RCS InfraWorks tarkvarasse
  - Kasutades "Point Cloud Terrain" töövahendit, loo uus pinnaobjekt, millel saab kuvada Maa- ja Ruumiameti WMS fotot.

![](_page_24_Picture_9.jpeg)

**Alternatiiv:** Civil 3D Surface kui maapind

## MAA- JA RUUMIAMET KÕRGUSANDMED (LIDAR)

- Ühe madallennu kaardi maht võib lahti pakitult olla ca 1GB
- Sellest maapinna punktid on ca 50%
- Kui kasutad rohkem kaarte, arvesta mahuga!
- LAS fail on vaja genereerida, et seda saaks avada Autodesk ReCap tarkvaras

![](_page_25_Picture_5.jpeg)

![](_page_25_Picture_6.jpeg)

#### **PUNKTIPILVEST LOODUD MAAPIND INFRAWORKS TARKVARAS**

![](_page_26_Figure_1.jpeg)

19.01.2025

# 

# **TALLINN UNIVERSITY OF TECHNOLOGY**

Ehitajate tee 5, 19086 Tallinn,

taltech.ee